## Yahoo! 受信箱のメールを Gmail へ移行する方法

## 【Step 1】 Yahoo! メールで必要な情報を確認します。

1. Yahoo! メールにログインし、右端にある [設定・その他] をクリックし、[メールの設定] をクリックします。

| +             | ail.yahoo.co.jp/neo/launch?.rand=64c9iehr7 | cc9o#tb=k1zt3rs2    | •ا×−ル × ••• ↔                                                                                                    |
|---------------|--------------------------------------------|---------------------|----------------------------------------------------------------------------------------------------|
| 受信箱 (全696件)   |                                            | Q                   | メールを検索 ▼ メールの検索                                                                                                    |
| メールの作成        | 【移動 → 】 印刷 】 迷惑メール 】 削除                    | 表示 ▼ 操作 ▼           | 設定・その他                                                                                                    |
| メールフォルダー 🔣    | 未読メールはありません。                               |                     | fm メールの設定                                                                                                    |
| 🛚 受信箱 🔹 🕐     | 🗌 🛛 🖉 🛪 From                               | 件名                  | 画面レイアントの設定                                                                                                    |
| 「下書き」         | DSS                                        | Office2台目インストールについて | デスクトップ通知の設定 5                                                                                                    |
| 送信済みメール       | B + DSS                                    | OGU-VPNデータ送付        | *****                                                                                                    |
| )迷惑メール 3 🔳    |                                            |                     | 新宿用報<br>米或メール対策情報                                                                                                    |
| 7 - 1 - 2 - 2 | L NODOdy                                   | OGU-VPN 利用申請        | Participation of the second second se |

2. 左メニューの [POP/IMAP アクセスと転送] をクリックします。

| A 188 1 14                                                           |                                                                       |                                  |
|----------------------------------------------------------------------|-----------------------------------------------------------------------|----------------------------------|
| < (                                                                  | mail.yahoo.co.jp/neo/launch?.rand=64c9iehr7cc9o#tb=rikzc75q           | 🔎 - 🖒 🗤 Yahoo!メール 🛛 🗙 💮          |
|                                                                      | <ul> <li>こんにちは、abcde123さん</li> <li>ロクイン履歴 - 登録信報 - ログアウト ]</li> </ul> | Yahoo! JAPAN - My Yahoo! - ヘルプ 🔨 |
| 受信箱 (全696件) メー<br>メールの作成                                             | ルの設定                                                                  | Q、メールを検索 ▼ メールの検索<br>設定・子の他 ▼    |
| メール管理                                                                | 全般                                                                    | 保存                               |
| <ul> <li>32版</li> <li>フィルターと受信通知</li> <li>POP/IMAPアクセスと転送</li> </ul> | - メール一覧                                                               |                                  |
| 自動返信<br>インタレストマッチ広…                                                  | 1ページあたりの表示件<br>数:<br>(スタンダードモード)                                      |                                  |

3. POP/IMAP アクセスとメール転送画面が表示されます。ブラウザーアクセスと POP/IMAP アクセスの隣にある[設 定情報] リンクをクリックします。

| -                   |                                                                  | ×                                |
|---------------------|------------------------------------------------------------------|----------------------------------|
| < 🕘 🛂 http://jp.mg5 | 5.mail.yahoo.co.jp/neo/launch?.rand=64c9iehr7cc9o#tb=zbapcknl    | -ル × Ĥ★☆                         |
|                     | - 〇〇 こんにちは、abcde128さん<br>[ロクイン履歴 - 登録情報 - ログアウト]                 | Yahoo! JAPAN - My Yahoo! - ヘルプ 🔺 |
| 受信箱 (全696件) メ       | ールの設定                                                            | しを検索 ▼ メールの検索                    |
| メールの作成              |                                                                  | 設定・その他・                          |
| メール管理               | POP/ IMAPアクセスとメール転送                                              | 保存                               |
| 全般                  |                                                                  |                                  |
| フィルターと受信通知          |                                                                  |                                  |
| POP/IMAPアクセスと…      | サービスを選択                                                          |                                  |
| 自動返信                | ● ブラウザーアクセスとPOP/IMAPアクセス 設定情報                                    |                                  |
| インタレストマッチ広…         | ウェフフラウザ上でYahoo!メールの送受信を行うとともに、メールソフト(Outlook、Becky!、Thur<br>います。 | iderbirdなど)を利用して送受信を行            |
| アカウント管理             | メールソフトでの受信の際に                                                    |                                  |
| J 11 77 46 5 k      | ● 迷惑メールフォルダーのメールは受信しない                                           |                                  |

画面下方にある「POP アクセス」の情報が【Step2】でGmailにログインして操作をする際に必要となります。
 この画面を表示したまま【Step2】へ進んでください。

| + http://jp.mg5.mail | l.yahoo.co.jp/neo/launch?.rand=64c9iehr7         | cc9o#tb=zbapcknl                 | Y? Yahoo!メール ×           | ₩ 🛠 🛱                        |
|----------------------|--------------------------------------------------|----------------------------------|--------------------------|------------------------------|
|                      | こんにちは、abcde123さん<br>[ログイン履歴 - 登録情報 - ログア         | '한논]                             | <u>Yahoo! JAPAN - My</u> | <u>Yahoo!</u> - <u>ヘルプ</u> ヘ |
| 受信箱 (全696件) メールの     | 設定                                               |                                  | Q メールを検索 ・               | メールの検索                       |
| メールの作成               |                                                  |                                  |                          | 設定・その他・                      |
| メール管理                | POP/ IMAPアクセスとメー                                 | ル転送                              |                          |                              |
| 全般                   |                                                  |                                  |                          |                              |
| フィルターと受信通知           | メールソフトでサーバー設定を行うには                               | 、次の情報が必要です。                      |                          |                              |
| POP/IMAPアクセスと…       | ラ彼の参照用として、このハーンを印刷<br>更ス                         | し、休喜してへたさい。                      |                          |                              |
| 自動返信                 |                                                  | NT - P                           |                          |                              |
|                      | IMAPアクリーノエバイル端ナー                                 | 2                                |                          |                              |
|                      |                                                  | ***                              | •••                      | ~                            |
|                      |                                                  |                                  |                          |                              |
|                      | <ul> <li>設定方法</li> <li>メールソフトで送受信するには</li> </ul> |                                  |                          |                              |
|                      |                                                  | サーバー設定                           |                          |                              |
|                      | 受信メール (POP) サーバー                                 | pop.mail.yahoo.co.jp             |                          |                              |
|                      | 受信メールの通信方法(推奨)                                   | SSL                              |                          |                              |
|                      | 受信メール (POP) ポート番<br>号                            | SSL利用時:995 (SSLを利用しない場合:<br>110) |                          |                              |
|                      | 送信メール(SMTP)サーバー                                  | smtp.mail.yahoo.co.jp            |                          |                              |
|                      | 送信メール(SMTP)認証方式                                  | SMTP-AUTH (LOGIN または PLAIN)      |                          |                              |
|                      | 送信メールの通信方式(推奨)                                   | SSL                              |                          |                              |
|                      | 送信メール(SMTP)ポート番<br>号                             | SSL利用時:465 (SSLを利用しない場合:<br>587) |                          |                              |
|                      | アカウント名/ログイン名:                                    | gakuintaro@ogu-m.jp              |                          |                              |
|                      | メールアドレス                                          | gakuintaro@ogu.ac.jp             |                          |                              |
|                      | パスワード                                            | Yahoo! JAPAN IDのパスワード            |                          |                              |
|                      | •••••••••••••••••••••••••••••••••••••••          | •••••••••                        | • <b>.</b>               | ~                            |

## 【Step 2】 Gmail でアカウントを追加し、メールを取り込みます。

1. WEB ブラウザで新しいタブを開き Gmail にログインします。

|                                                  | Martin a start of the start of the start of |           |               |                  | X            |
|--------------------------------------------------|----------------------------------------------------------------------------------------------------|-----------|---------------|------------------|--------------|
| W http://jp.mg5.mail.yahoo.co.jp/neo/launch?.ran | d=64c9iehr7cc9o#tb=rikzc75q                                                                                                    | Q = C     | Y? Yahoo!メール  | ׼                | 合 🖈 🕸        |
| DREAMMAIL ② こんにちは、abcde12<br>Average References  | <b>3</b> さん<br>頂戴 - <u>ログアウト</u> ]                                                                                                    |           | Yahoo! JA     | <u>PAN - N新し</u> | いタブ (Ctrl+T) |
| 受信箱 (全696件) メールの設定                               |                                                                                                    |           | Q メールを検索      | -1               | メールの検索       |
| G https://accounts.google.com/ServiceLogin?serv  | ice=mail&continue=https://mail.google.com/mail/&h                                                                                                    | = Q - A C | Y Yahool X-II | il ×             |              |
|                                                  |                                                                                                    |           |               |                  |              |
|                                                  | Google                                                                                                    |           |               |                  | î            |
| アカウント 1                                          | つですべての Goog                                                                                                    | le サ      | ービスを。         |                  |              |
|                                                  | Gmail (こ移動する(こはログイン                                                                                                    |           |               |                  |              |
|                                                  |                                                                                                    |           |               |                  |              |
|                                                  |                                                                                                    |           |               |                  |              |

2. 右端にある \*\*\* ボタンをクリックし、[設定] をクリックします。

| A https://mail.goo                                        | ale com/mail/#inbox |                                         |                                      |
|-----------------------------------------------------------|---------------------|-----------------------------------------|--------------------------------------|
| AST College                                               |                     | ~ Q                                     |                                      |
| メール・                                                      | □ - C その他-          | 1-3 /                                   | 3 < > あ - 🏚 -                        |
| 作成                                                        | 🗌 ☆ Gmail チーム       | 新いい受信トレイを使用するためのヒント - 富美 さん、こんにち        | 表示間隔:<br>ノ 標準(より大きな画面の場合)            |
| 受信トレイ (3)                                                 | 🗌 🏫 Gmail チーム       | Google Apps で Gmail を使用する方法 - 富美さん、こんにち | 小(より大きな画面の場合)                        |
| スター付き<br>送信済みメール<br>下書き<br>▼ 2015年度<br>DSS<br>ITC<br>関\ ▼ | 🔲 🚖 Gmail チーム       | どこでも Gmail を最大限に活用 - 富美 さん、こんにちは。公式     | 最小                                   |
|                                                           |                     |                                         | 受信トレイを設定                             |
|                                                           |                     |                                         | 設定                                   |
|                                                           | 35%                 | hウントが作成されま<br>E Gmailの使い方               | <del>テーフ</del><br>フィードバックを送信<br>ヘ ルプ |

3. [アカウント] タブをクリックし、[自分の POP3 メール アカウントを追加] リンクをクリックします。

| Advanced School for Technomists               |                                                              | ~ Q                                                                                                    | ユ−ザ01 Ⅲ 0    |
|-----------------------------------------------|--------------------------------------------------------------|----------------------------------------------------------------------------------------------------|--------------|
| メール・                                          | 設定                                                           |                                                                                                    | あ -          |
| <b>作成</b><br>受信トレイ                            | 全般 ラベル 受信トレイ                                                 | アカウント フィルタとブロック中のアドレス Labs オフライン テーマ<br>Google アカウントの設定<br>バスワードやセキュリティのオブションを変更したり、他の Google サービスにア          | っクセスしたりできます。 |
| スターFie<br>送信済みメール<br>下書き<br>astcollege3@astcm | 名前:<br>(AST College メールを使用して他のメ<br>ール アドレスからメールを送信しますの<br>詳細 | テストユーザ01 <astcollege01@ast.ac.jp><br/>xuin<sup>:</sup>Tałoズġakuintário@ogu.ac.jp&gt;</astcollege01@ast.ac.jp> | 情報を編集        |
| 開く▼                                           | POP3 を使用して他のアカウ<br>ントのメッセージを確認:<br>詳細                        | 自分の POP3 メール アカウントを追加                                                                                         |              |
|                                               | 容量を追加する:                                                     | <b>0 GB を使用中です。</b><br>Google Checkout (英語版) で 追加の保存容量を購入します                                                  |              |

 自分のメールアカウントを追加画面が表示されます。Yahoo!メールのアドレス (XXX@astcm.jp)を入力し、 [次のステップ] ボタンをクリックします。

| M AST College メール - 自分のメール アカウントを追加 - Google Chrome             |                           |
|-----------------------------------------------------------------|---------------------------|
| https://mail.google.com/mail/u/0/?ui=2&ik=846da77               | '492&view=n               |
| 自分のメール アカウントを追加                                                 |                           |
| <b>メールを取得するアカウントのメール アドレスを入力します。</b><br>(注: アカウントをあと 5 個追加できます) | メールアドレス :                 |
| メール アドレス astcollege3@astcm.jp                                   | XXX@astcm.jp のアドレスを入力します。 |
| キャンセル 次のステップ »                                                  | 例) astcollege3@astcm.jp   |
|                                                                 |                           |
|                                                                 |                           |
|                                                                 |                           |
|                                                                 |                           |
|                                                                 |                           |
|                                                                 |                           |
|                                                                 |                           |

## ASTcollege 2016/03/01

- 5. Yahoo! メールの「POP アクセス」設定情報を参照しながら以下の項目を設定後、[アカウントを追加] ボタン をクリックします。
  - ユーザー名:XXX@astcm.jp のアドレス
  - パスワード:Yahoo!メールにログインする際のパスワード
  - POP サーバー: pop. mail. yahoo. co. jp
  - ポート: 995 または 110 を選択 ※ 995 を選択した場合は「メールの取得にセキュリティで保護された接続(SSL)を使用する。」にチ ェックを入れます。
  - 〈チェック項目について〉
  - 「取得したメッセージのコピーをサーバーに残す。」にチェックを入れると、Yahoo!メールにメールが残ります。(バックアップにもなりますので、なるべくサーバーに残してください。)
  - ☑ 「受信したメッセージにラベルを付ける」にチェックを入れると、Gmailに取り込む際に選択したラベル を付けることができます。ここで選択できるラベルは、「XXX@astcm.jp のアドレス」、「Gmailで作成済み のラベル」、「新しいラベル」です。※新しくラベルを作成する方法は次ページの通りです。
  - ✓ 「メッセージを受信トレイに保存せずにアーカイブする」にチェックを入れると、Gmailに取り込んだメ
     ールはアーカイブされます。
     アーカイブとは?

| M AST College メール - 自分のメール アカウントを追加 - Google Chrome 📃 💷 💌                                                                                                    |                                                                                                    |
|----------------------------------------------------------------------------------------------------|----------------------------------------------------------------------------------------------------|
| https://mail.google.com/mail/u/0/?ui=2&ik=846da77492&view=n                                                                                                    | 受信トレイを整理するための機能です。アーカイ                                                                                                    |
| 自分のメール アカウントを追加                                                                                                    | :<br>ブされたメールは「すべてのメール」に保管され、                                                                                                    |
| astcollege3@astcm.jp のメール設定を入力します。詳細<br>メール アドレス: astcollege3@astcm.jp<br>ユーザー名: astcollege3@astcm.jp ①<br>パスワード: ②<br>POP サーバー: pop mail.yahoo.co.jp ③ ポート: 995 ▼<br>POP サーバー: pop mail.yahoo.co.jp ③ ポート: 995 ▼<br>WB(たメッセージのコピーをサーバーに残す。詳細<br>メールの取得にセキュリティで保護された接続(SSL)を使用する。詳細<br>受信したメッセージにラベルを付ける [astcollege3@astcm.j]<br>メッセージを受信トしてに保存せずに、 カイジョる。<br>※必要に応じて設定。次ページ"6"<br>キャンセル 《戻る アカウントを追加》 | 受信トレイからは削除されます。<br>今は必要ないけれど、削除するのは・・・?とい<br>うメールをアーカイブします。ゴミ箱に入れたメー<br>ルは約 30 日後に完全に削除されますが、アーカイブ<br>したメールは「すべてのメール」から、いつでも検<br>索することができます。アーカイブしたメールに返<br>信があると、そのメールを含むメールスレッドが受<br>信トレイに再度表示されます。 |
| ・<br>設定方法                                                                                                    |                                                                                                    |
| メールソフトで送受信するには                                                                                                    |                                                                                                    |

|                      | サーバー設定                            |
|----------------------|-----------------------------------|
| 受信メール (POP) サーバー 3   | pop.mail.yahoo.co.jp              |
| 受信メールの通信方法(推奨)       | SSL                               |
| 受信メール(POP)ボート番<br>号  | SSL利用時: 995 (SSLを利用しない場合:<br>110) |
| 送信メール (SMTP) サーバー    | smtp.mail.yahoo.co.jp             |
| 送信メール(SMTP)認証方式      | SMTP-AUTH (LOGIN または PLAIN)       |
| 送信メールの通信方式(推奨)       | SSL                               |
| 送信メール(SMTP)ボート番<br>号 | SSL利用時:465 (SSLを利用しない場合:<br>587)  |
| アカウント名/ログイン名: 1      | gakuintaro@ogu-m.jp               |
| メールアドレス              | gakuintaro@ogu.ac.jp              |
| パスワード (2)            | Yahoo! JAPAN IDのパスワード             |

6. Gmail に取り込む際、ラベルを付ける場合は以下の通りです。ラベルがメールアドレスのままで良い場合や、 ラベルを付けない場合は "6" は不要です。

| M AST College メール - 自分のメ-                                   | -ル アカウントを追加 - Goo | ogle Chrome     |                        |  |
|-------------------------------------------------------------|-------------------|-----------------|------------------------|--|
| https://mail.google.com/mail/u/0/?ui=2&ik=846da77492&view=n |                   |                 |                        |  |
| 自分のメール アカウントを追                                              | 动                 |                 |                        |  |
| astcollege3@astcm.jp のメーノ                                   | し設定を入力します。詳細      |                 |                        |  |
| メール アドレス: astcolleg                                         | je3@astcm.jp      |                 |                        |  |
| ユーザー名: <mark>astcolle</mark> g                              | je3@astcm.jp      | -               |                        |  |
| パスワード:                                                      |                   |                 |                        |  |
| POP サーバー: pop.mail                                          | yahoo.co.jp       | ポート:            | 995 🔻                  |  |
| 🕑 取得した;                                                     | いセージのコピーをサーバー     | lc残す。 <u>詳細</u> |                        |  |
| 🗹 メールの耳                                                     | 又得こセキュリティで保護され    | た接続(SSL)を       | 達使用する。 <mark>詳細</mark> |  |
| ✓ 受信した:                                                     | いセージにラベルを付ける:     | astcollege3@a   | astcm.jp ▼             |  |
| □ メッセージ                                                     | を受信トレイに保存せずにア     |                 | astem.jp               |  |
| ± +>` >†                                                    |                   | astcollege3@a   | astcm.jp               |  |
| <u>+ r2</u> (                                               |                   | 新しいラベル          |                        |  |
|                                                             |                   |                 |                        |  |
|                                                             |                   |                 |                        |  |
|                                                             |                   |                 |                        |  |
|                                                             |                   |                 |                        |  |
|                                                             |                   |                 |                        |  |
|                                                             |                   |                 |                        |  |

「新しいラベル」をクリックします。

| ) | mail.google.com の内容: | × |
|---|----------------------|---|
|   | 新しいラベル名を入力してください:    | 1 |
|   | <b>OK</b> キャンセル      |   |
|   |                      |   |

ラベル名に (例)「yahoo メール」と入力し [OK] をクリックします。

|    |       | ×               |
|----|-------|-----------------|
|    |       |                 |
|    |       |                 |
| ОК | キャンセル | 1               |
|    | ОК    | <b>OK</b> キャンセル |

[アカウントを追加] ボタンをクリックします。

ASTcollege 2016/03/01

7. XXX@astcm.jp アドレスからはメールを送信できるようにするには、「はい」を選択し、[次のステップ] ボタ ンをクリックします。

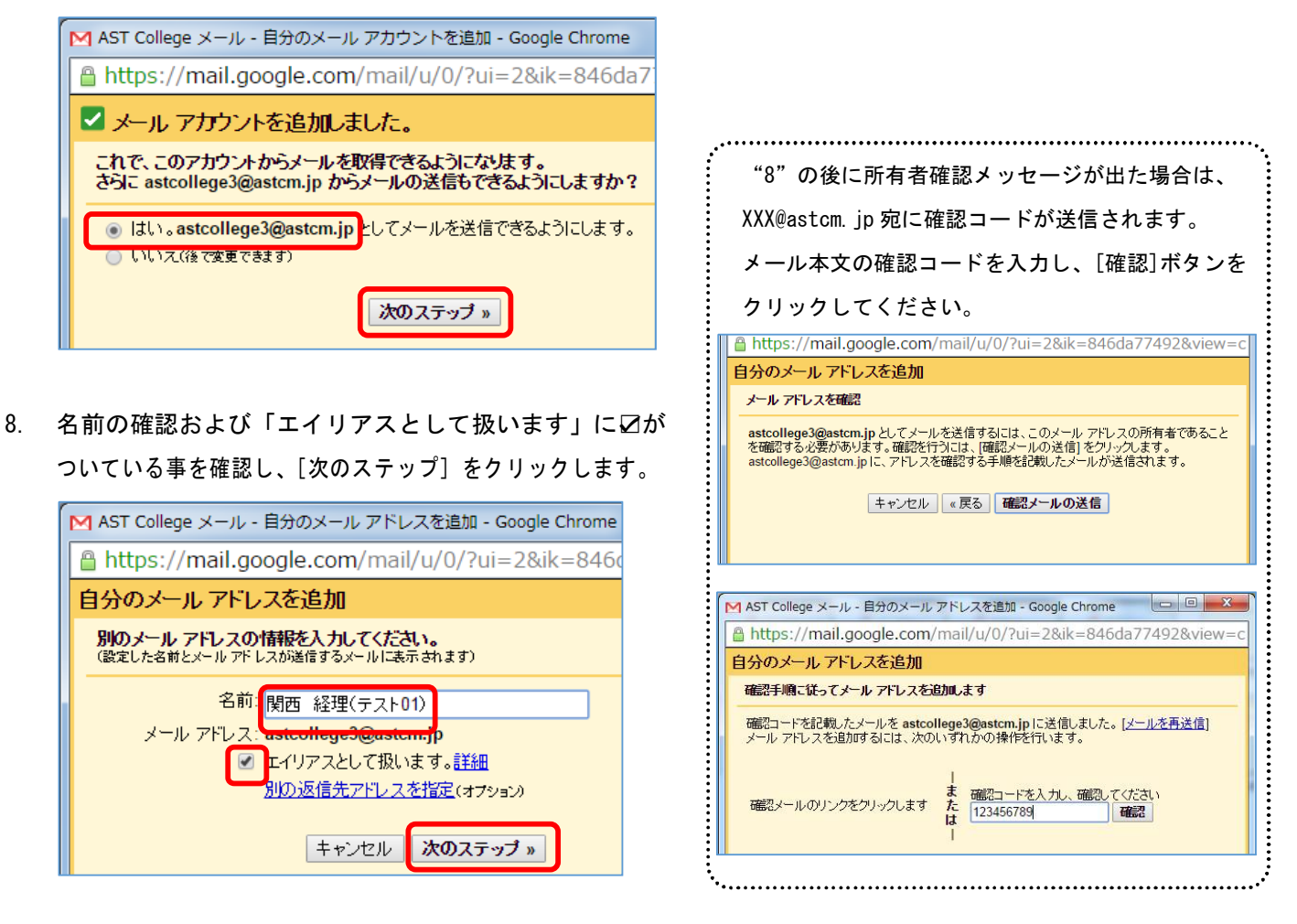

9. 設定完了! (POP3 の欄に追加したアドレスと、受信箱移行状況が表示されます。)

| 全般 ラベル 受信トレイ フ<br>アカウント設定を変更:                                | プ <b>カウント フィルタとブロック中のアドレス Labs</b> オフライン<br>Google アカウントの設定<br>パスワードやセキュリティのオブションを変更したり、他の Goog                                                                                                    | ・ テーマ<br>gle サービスにアクセスしたりできます。          |
|--------------------------------------------------------------|----------------------------------------------------------------------------------------------------|-----------------------------------------|
| 名前:<br>(AST College メールを使用して他のメ<br>ール アドレスからメールを送信します)<br>詳細 | テストユーザ01 <astcollege01@ast.ac.jp><br/>関西 経理(テスト01) <astcollege3@astcm.jp><br/>メールアドレスを追加</astcollege3@astcm.jp></astcollege01@ast.ac.jp>                                                                                                    | <b>デフォルト</b> 情報を編集<br>デフォルトに設定 情報を編集 削除 |
|                                                              | デフォルトの返信モードを選択:<br>◎ メールを受信したアドレスから返信する<br>● 常にデフォルトのアドレスから返信する (現在の設定: astco<br>ほ: アドレスは返信するとまに変更できます。詳細)                                                                                                    | ollege01@ast.ac.jp)                     |
| POP3 を使用して他のアカウ<br>ントのメッセージを確認:<br>詳細                        | astcollege3@astcm.jp         情報を編集         削勝           前回のメール チェック: 0分前 1 件のメールを取得しました。履歴を表示 メールを今すぐ確認する         1         1         1         1         1         1         1         1         1         1         1         1         1         1         1         1         1         1         1         1         1         1         1         1         1         1         1         1         1         1         1         1         1         1         1         1         1         1         1         1         1         1         1         1         1         1         1         1         1         1         1         1         1         1         1         1         1         1         1         1         1         1         1         1         1         1         1         1         1         1         1         1         1         1         1         1         1         1         1         1         1         1         1         1         1         1         1         1         1         1         1         1         1         1         1         1         1         1 |                                         |
|                                                              | 自分の POP3 メール アカウントを追加                                                                                                    |                                         |
| 容量を追加する:                                                     | <b>0 GB を使用中</b><br>Google Checkd<br>ウントを削除する場合は、[削                                                                                                    | た後、追加したアカ ―――<br>削除] リンクをクリ             |
|                                                              | ックします。                                                                                                    |                                         |

- Yahoo! 受信箱以外の個人フォルダーでメールを管理されており、Gmail にそのフォルダー単位で移行され たい場合は、フォルダーごとに一旦受信箱にメールを移動し、取り込み操作を繰り返し行います。
- この方法では定期的に 200 件ずつメールが移行されますので、Yahoo!の受信箱のメール件数が多い場合は、 かなりの時間がかかります。(移行時間の目安: 200 件で数分~2 時間程度)